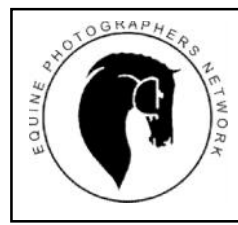

## Equine Photographer's Network: Portfolio Site

**Change Image Size in Photoshop** 

Revised: April 3, 2021

Start by opening your photo in Photoshop.

Click Image on the top menu and then Image Size in the new menu.

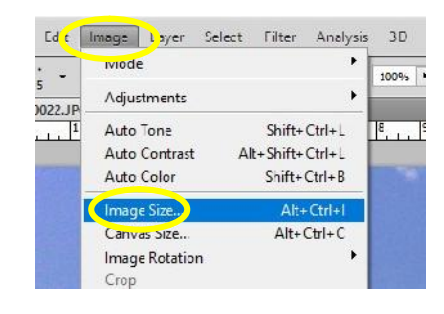

| Width:      | 4928    | pixels V        | Carce |
|-------------|---------|-----------------|-------|
| Height:     | 3280    | pixels ~        | Auto  |
| Documen     | t Size: |                 | 1     |
| Width:      | 15.427  | inches 🗸 🕇 🖉    |       |
| Height:     | 10.033  | inches v        |       |
| Resolution: | 300     | ]   pixels/inch |       |
| Scale Style | 95      |                 |       |

First change the **Resolution** in the Document Size box to 72 pixels/inch.

Then change the **Pixel Dimensions** of the longest side to 1000 pixels. Click OK.

| Width:  | 1000    |            | Cancel |
|---------|---------|------------|--------|
| Height: | 563     |            | Auto   |
| Documen | t Size: |            |        |
| Width:  | 13.889  | inches ~ 🕇 |        |
| Height: | 7.813   | inches v   |        |
|         | 12      |            |        |

If your labels don't match this sample diagram, change them by using the pull down arrow on the right side of the label title.

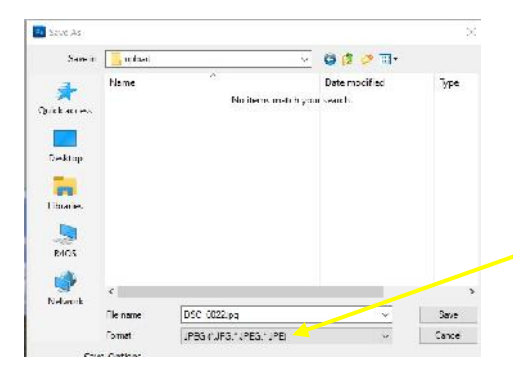

Don't overwrite your original image. Click the File menu, then Save As. Save it in a separate upload folder if desired. Be sure to save as a JPEG. Save with an Image

**Quality** of 8 - 12. The total file size is shown.

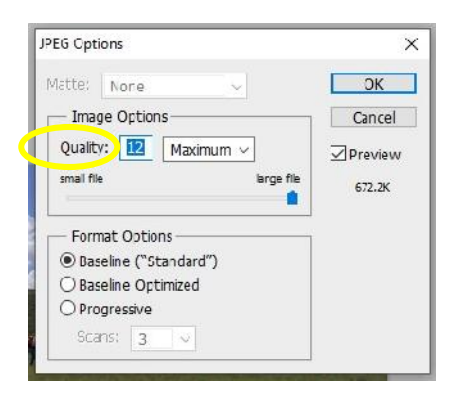